Crésus Comptabilité

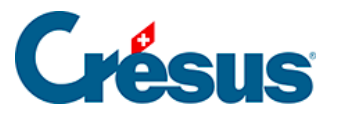

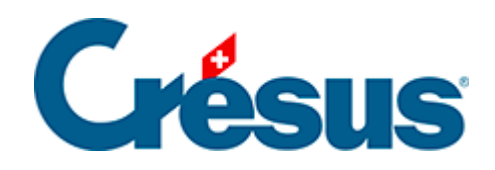

## Crésus Comptabilité

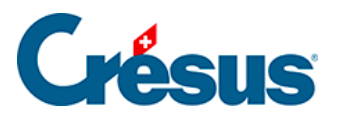

10.3 - Modifier la largeur des colonnes

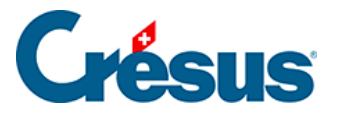

## 10.3 - Modifier la largeur des colonnes

La répartition des colonnes lors de l'impression est identique à celle qui s'affiche dans la présentation.

S'il est nécessaire de modifier la largeur des colonnes d'une présentation, *survolez* la séparation dans la barre de titre avec la souris. Lorsque le pointeur se transforme en double-flèche, *appuyez* sur le bouton de gauche de la souris, *tirez* la séparation, puis *lâchez* le bouton de la souris lorsque la colonne a la largeur voulue.

Dans cet exemple, nous réduisons la largeur de la colonne *Pièce* à 0, ainsi elle ne s'imprime pas :

| Journal principal |          |       |        |       | Survoler               | /oler 01.01.15 - 3 |              |
|-------------------|----------|-------|--------|-------|------------------------|--------------------|--------------|
|                   | Date     | Débit | Crédit | Pièce | Libell                 | é Somme            |              |
|                   | 20.04.15 |       | 1000   | 29 3  | Achat au comptant Tota | al, (IPM) 200.00   |              |
|                   | 21.04.15 | 1170  | 1010   | 41    | Paiement TVA Douane    | 130.00             | <b>Ŧ</b> 0 ^ |

| Journal principal |          |       |        |       | Appuyer          | )               | 01.01.15 - 31.12.15 |              |
|-------------------|----------|-------|--------|-------|------------------|-----------------|---------------------|--------------|
|                   | Date     | Débit | Crédit | Pièce |                  | Libellé         | Somme               |              |
|                   | 20.04.15 |       | 1000   | 29    | Achat au comptar | nt Total, (IPM) | 200.00              |              |
|                   | 21.04.15 | 1170  | 1010   | 41    | Paiement TVA Do  | uane            | 130.00              | <b>∓</b> 0 ^ |

| Journal principal |  |          |       |          | Tirer - Lâcher          | Tirer - Lâcher |        | 01.01.15 - 31.12.15 |  |
|-------------------|--|----------|-------|----------|-------------------------|----------------|--------|---------------------|--|
|                   |  | Date     | Débit | Crédit + |                         | ellé           | Somme  |                     |  |
|                   |  | 20.04.15 |       | 1000     | Achat au comptant Total | , (IPM)        | 200.00 |                     |  |
|                   |  | 21.04.15 | 1170  | 1010     | Paiement TVA Douane     |                | 130.00 | <b>∓</b> 0 ^        |  |